## Scheda Comune

- Nome the Object name can differ from the actual Image Name
- Azione al clic del mouse Brings up the following menu items. Clicking on an object can operate any of the functions shown
- Ombra adds a Customizable Drop Shadow to the selected object
- Correzione prospettiva dello zoom is used instead of camera zoom.
- Trasparente alla selezione
  - In Objects and Animation this option allows you to select Objects (with the mouse) which are behind other objects (such as Frames etc) when the nearer (foreground) objects are made "Transparent to Selection"
  - In a Published EXE this option also allows access to Hyper-linked Objects which are behind other transparent objects (such as Frames etc) when the nearer (foreground) objects are made "Transparent to Selection"
  - $\circ\,$  See also "Ignore Objects not selected" in Preferences / Editor
    - Ignora oggetti non selezionati This controls how multiple objects can be selected in the O&A window. When ticked, only the object or objects selected in the Object Panel can be adjusted or moved
- Intervallo Displays the Start and End Time of the Current Slide on the Timeline
- **Modalità** Choose from "Fit to Slide" or "Cover Slide". If the Aspect Ratio (AR) of your image does not match the AR of your Project then it is possible to have the background color show in "Fit to Slide" mode. In "Cover Slide" mode the image will always cover the whole screen.
- A Slide Style is available to switch a number of selected images from the default "Fit to Slide" to "Cover Slide"

From: https://docs.pteavstudio.com/ - **PTE AV Studio** 

Permanent link: https://docs.pteavstudio.com/it-it/9.0/objects-and-animation/common\_tab?rev=1395907840

Last update: 2022/12/18 11:20

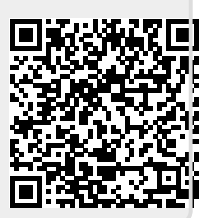